## InSync from Your Cell Phone!

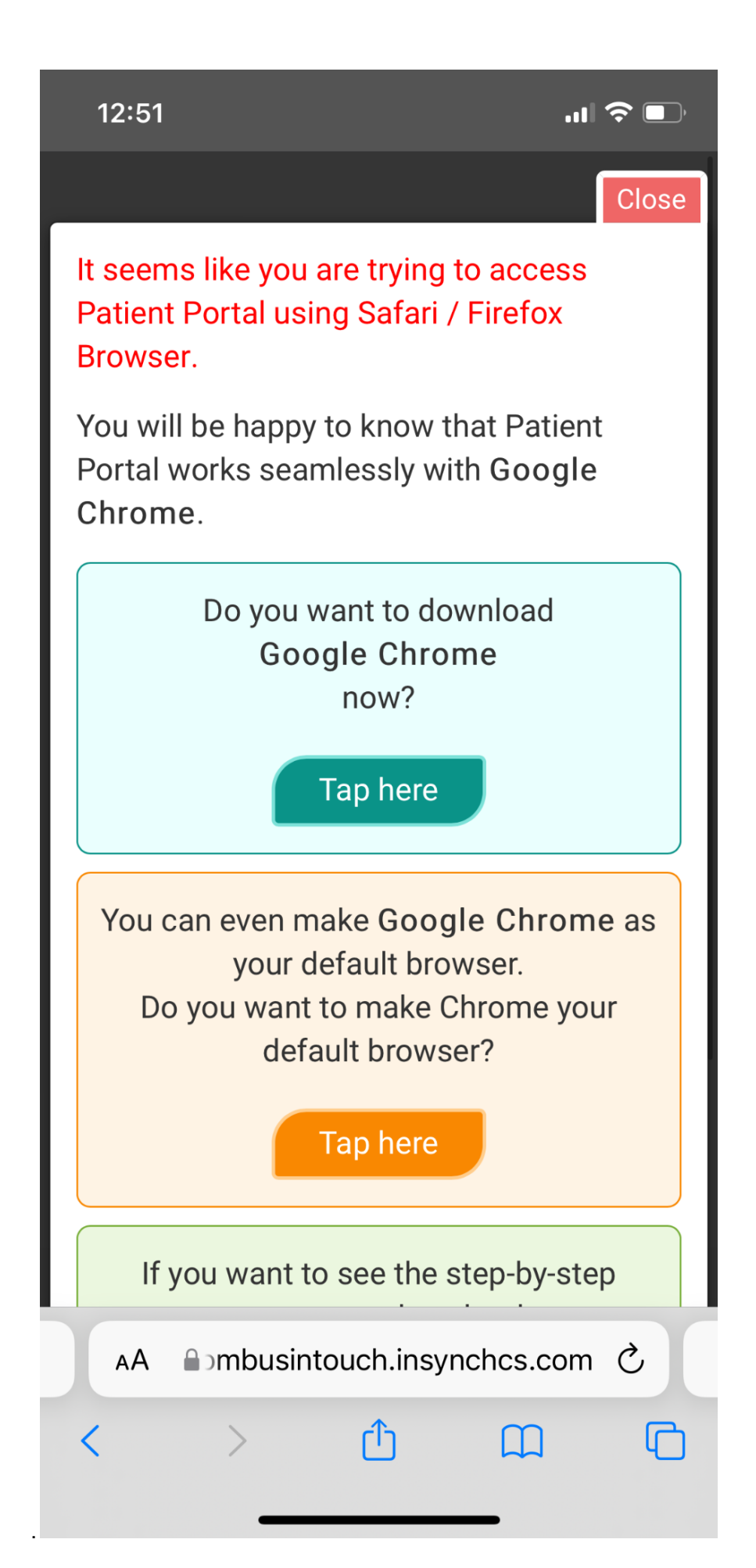

Make sure you have downloaded Google Chrome downloaded on your phone and is set as default.

> From your email, click to get to the InSync secure client portal.

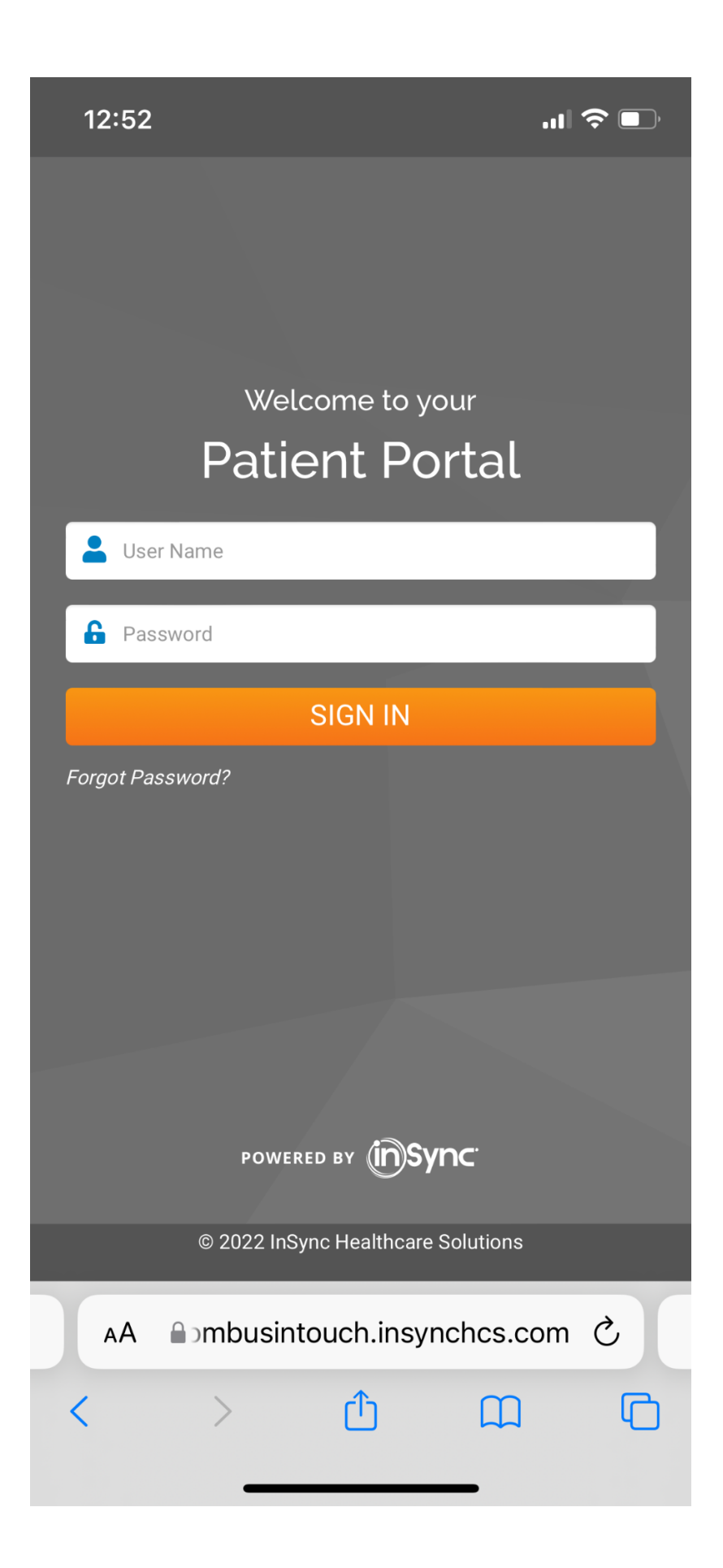

When you first log in you will need your phone and date of birth and then you will pick your password. It will send you a code to your email also.

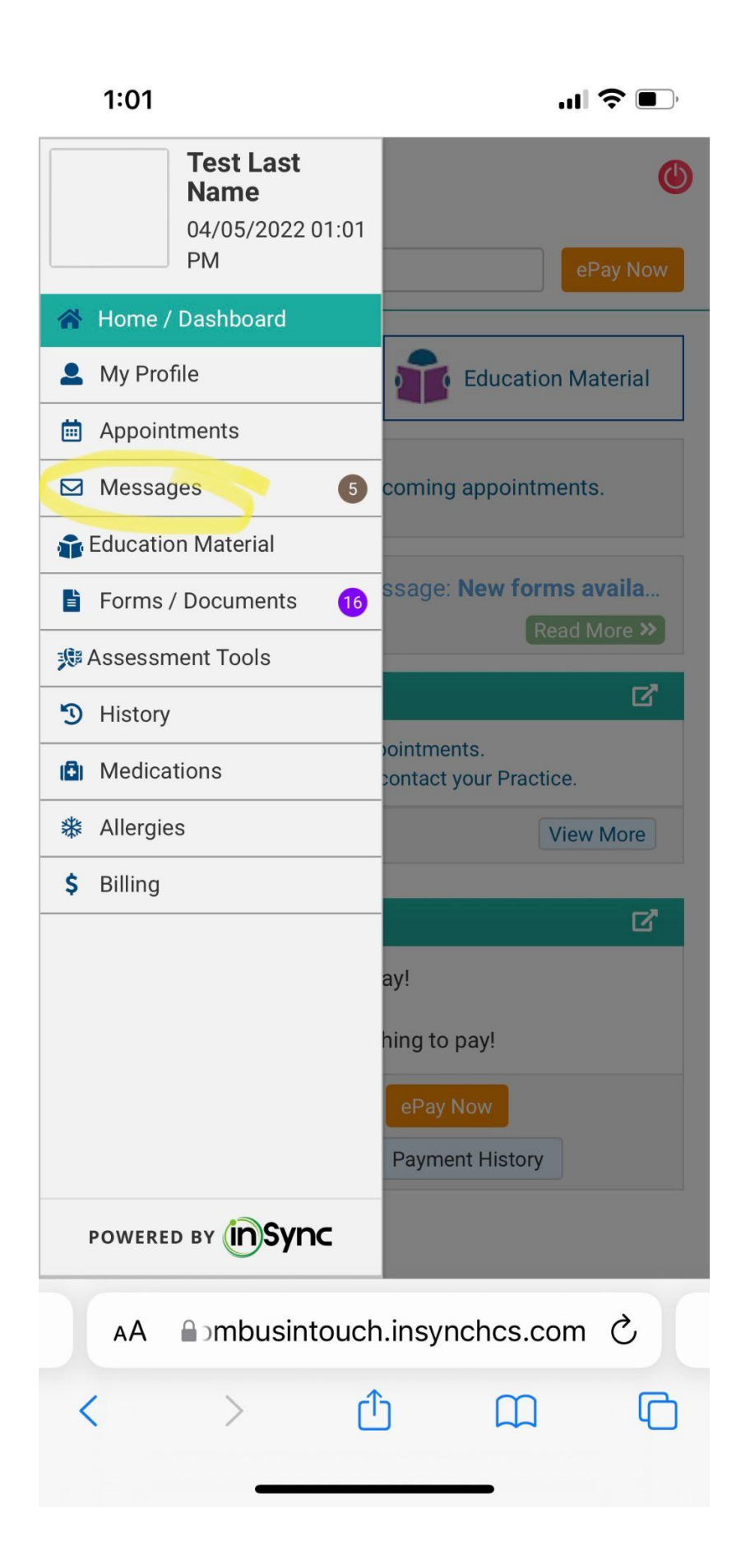

This is what it looks inside your portal. Click to read messages.

| <b>.11 ? •</b> |  |  |
|----------------|--|--|
| ٢              |  |  |
| ePay Now       |  |  |
|                |  |  |

Inbox (5) **☆** → All the unread messages will appear in the Unread Messages section. Important messages will appear in red fonts. -→ The messages which you have already read will appear in the Read Messages section. → To open any message, you can click on the Subject link or click on the Open button. Unread Messages (5) へ Type to search Has attachment 🛛 打 From: Hayden, Julie Subject: New forms available on your patient portal! 03/26/2022 07:39 PM Date: Reply Open From: Hayden, Julie Subject: New forms available on your patient portal! 03/24/2022 06:13 PM Date: Open Reply From: Hayden, Julie Subject: New forms available on your patient portal! Date: 03/24/2022 03:19 PM  $rac{1}{2}$  ombusintouch.insynches.com c

AА

Initial messages are likely telling you that you have paperwork to fill out.

| 12:53                                                                                                    | <b>'II 🕹 </b>                                                                                          |
|----------------------------------------------------------------------------------------------------|----------------------------------------------------------------------------------------------------|
| Test Last           Name           04/05/2022 12:53           PM                                                   | ePay Now                                                                                               |
| 倄 Home / Dashboard                                                                                                 |                                                                                                    |
| My Profile                                                                                                    | *                                                                                                    |
| Appointments                                                                                                    | vill appear in the Unread                                                                              |
| <ul> <li>Messages 5</li> <li>Education Material</li> <li>Forms / Documents 16</li> <li>Assessment Tools</li> </ul> | appear in red fonts.<br>have already read will<br>ges section.<br>I can click on the Subject<br>utton. |
| <ul><li>History</li><li>Medications</li></ul>                                                                      | <b>^</b>                                                                                               |
| ✤ Allergies                                                                                                    |                                                                                                    |
| \$ Billing                                                                                                    | r patient portal!                                                                                      |
|                                                                                                    | r patient portal!                                                                                      |
| POWERED BY                                                                                                    | r patient portal!                                                                                      |
| AA Dombusintouch                                                                                                   | .insynchcs.com さ                                                                                       |
|                                                                                                    |                                                                                                    |

Click Forms to fill out the forms for intake/initial session.

| 12:53   | "II 🕹 💽  |
|---------|----------|
|         | ٢        |
| Amount: |          |
|         |          |
| \$ 0.00 | ePay Now |

## Forms / Documents

| Form Name         | <b>Received On</b> | Last Submitted On Q |
|-------------------|--------------------|---------------------|
| Consent for Tele  | p 03/26/2022       | 03/26/2022 07:42 PM |
| Court Mandated    | lt 03/26/2022      | 03/26/2022 07:44 PM |
| Court-Mandated    | 1 03/26/2022       | 03/26/2022 07:46 PM |
| Credit Card Auth  | 03/26/2022         |                     |
| Electronic Comm   | 03/26/2022         |                     |
| Online Group Scl  | 03/26/2022         |                     |
| Consent for Trea  | t 03/24/2022       |                     |
| In Case of an Em  | e 03/24/2022       |                     |
| Informed Conser   | 1 03/24/2022       |                     |
| Intern Therapist  | 03/24/2022         |                     |
| Notice of Privacy | 03/24/2022         |                     |
| Practice Policies | 03/24/2022         |                     |
| Release of Inform | n 03/24/2022       |                     |
| Consent for Tele  | p 03/24/2022       | 03/24/2022 12:20 PM |
| Court Mandated    | 03/24/2022         |                     |
| AA ≙∋mb           | ousintouch.ir      | synchcs.com さ       |
| · >               | ۲Ť                 | n f                 |

The assessments will be listed and you can click on each one.

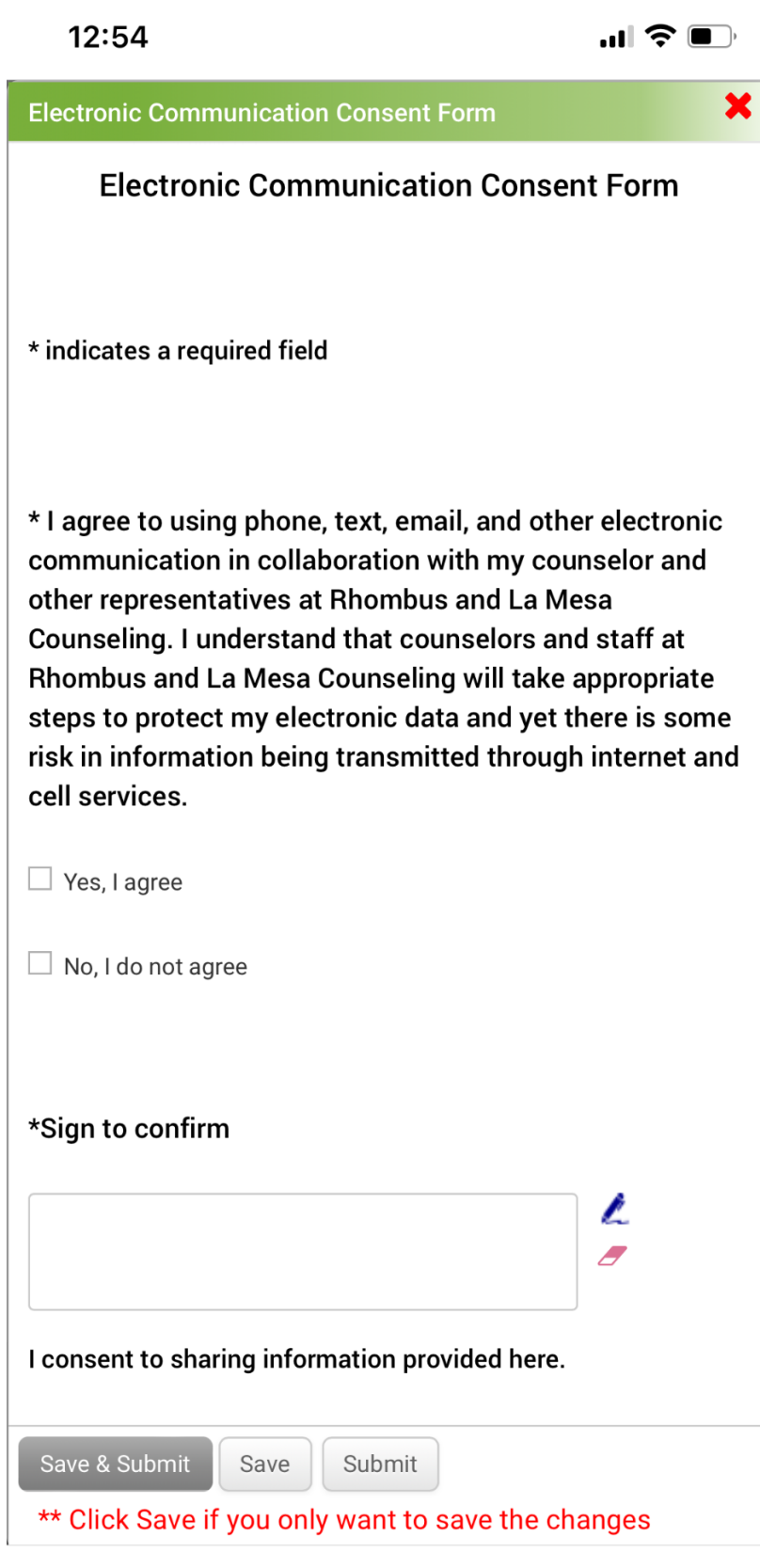

■rhombusintouch.insynchcs.com

This is an example of a form to sign.

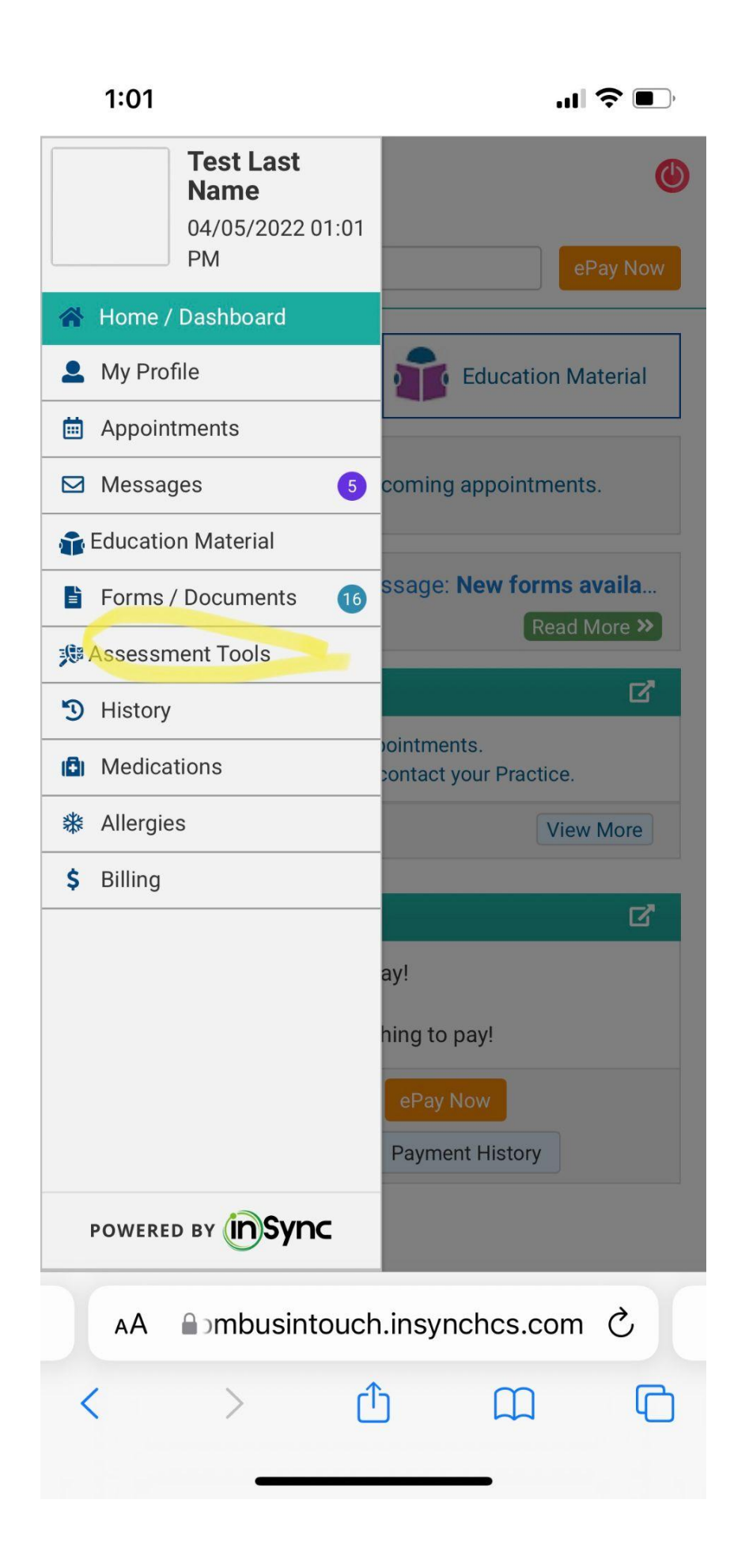

Next Click on Assessment Tools to fill out any assessments for your therapist.

|                                                                                                    | ING                                                                                                    |                                                                                                    |
|----------------------------------------------------------------------------------------------------|----------------------------------------------------------------------------------------------------|----------------------------------------------------------------------------------------------------|
| 0.00                                                                                                    |                                                                                                    | ePay N                                                                                                    |
| ** Below you will f<br>complete. Click or<br>Assessment Tools<br>out, you can click<br>assessment and f<br>click Submit to se                                                                 | find assessments<br>n each assessme<br>s section to begin<br>on the Save butt<br>finish it at a later<br>nd it back to the | s for you to<br>ents under the New<br>n. As you fill them<br>on to save that<br>time. When ready,<br>practice.   |
| States New Asses<br>Assessment Tool<br>No record(s) found                                                                                                    | ssment Tools<br><b>Name Recei</b> v<br>d.                                                                                  | red On                                                                                                    |
| New Assessment Tool No record(s) found Submitted                                                                                                    | ssment Tools<br>Name Receiv<br>d.<br>Assessment                                                                            | red On<br>Tools                                                                                                  |
| New Assession<br>Assessment Tool<br>No record(s) found<br>Submitted<br>Assessment Tool<br>Name                                                                                                | Assessment Tools<br>Received On                                                                                            | <pre>/ed On Tools Last Submitted On</pre>                                                                        |
| New Assession<br>Assessment Tool<br>No record(s) found<br>Submitted<br>Assessment Tool<br>Name<br>Adverse Childho                                                                             | ssment Tools Name Received. Assessment Received On 03/26/2022                                                              | <pre>/ed On Tools Last Submitted On 03/26/2022</pre>                                                             |
| <ul> <li>New Asses</li> <li>Assessment Tool</li> <li>No record(s) found</li> <li>Submitted</li> <li>Assessment Tool</li> <li>Name</li> <li>Adverse Childho</li> <li>Michigan Alcoh</li> </ul> | ssment Tools Name Received. Assessment Received On 03/26/2022 03/26/2022                                                   | <ul> <li>/ed On</li> <li>Tools</li> <li>Last Submitted<br/>On</li> <li>03/26/2022</li> <li>03/26/2022</li> </ul> |
| <ul> <li>New Asses</li> <li>Assessment Tool</li> <li>No record(s) found</li> <li>Submitted</li> <li>Assessment Tool</li> <li>Name</li> <li>Adverse Childho</li> <li>Michigan Alcoh</li> </ul> | ssment Tools Name Received Assessment Assessment 03/26/2022 03/26/2022 03/24/2022                                          | ved On Tools Last Submitted<br>On 03/26/2022 03/26/2022 03/24/2022                                               |

Click on the Assessment Tool

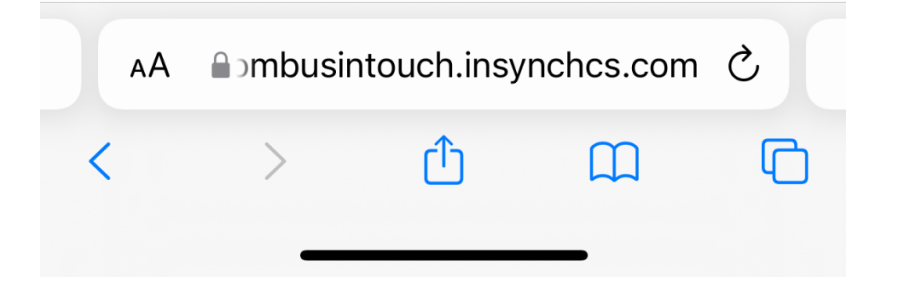

12:54

Adverse Childhood Experiences X While you were growing up, YES NO during your first 18 years of life: Did a parent or other adult in the household often or very often... Swear at you, insult you, put you down, or humiliate you? 1 ✓ Or Act in a way that made you afraid that you might be physically hurt? Did a parent or other adult in the household often or very often... Push, grab, slap, or throw 2 something at you? Or Ever hit you so hard that you had marks or were injured? Did an adult or person at least 5 years older than you ever... Touch or fondle you or have you touch their body in a sexual 3 way? ✓ or Attempt or actually have oral, anal, or vaginal intercourse with you? Did you often or very often feel that... No one in your family loved you a) → mbusintouch.insynchcs.com AА ۲Î (T)

·''I 🕹 🔲

This is an example of what an assessment and marking the check box that matches your answer.

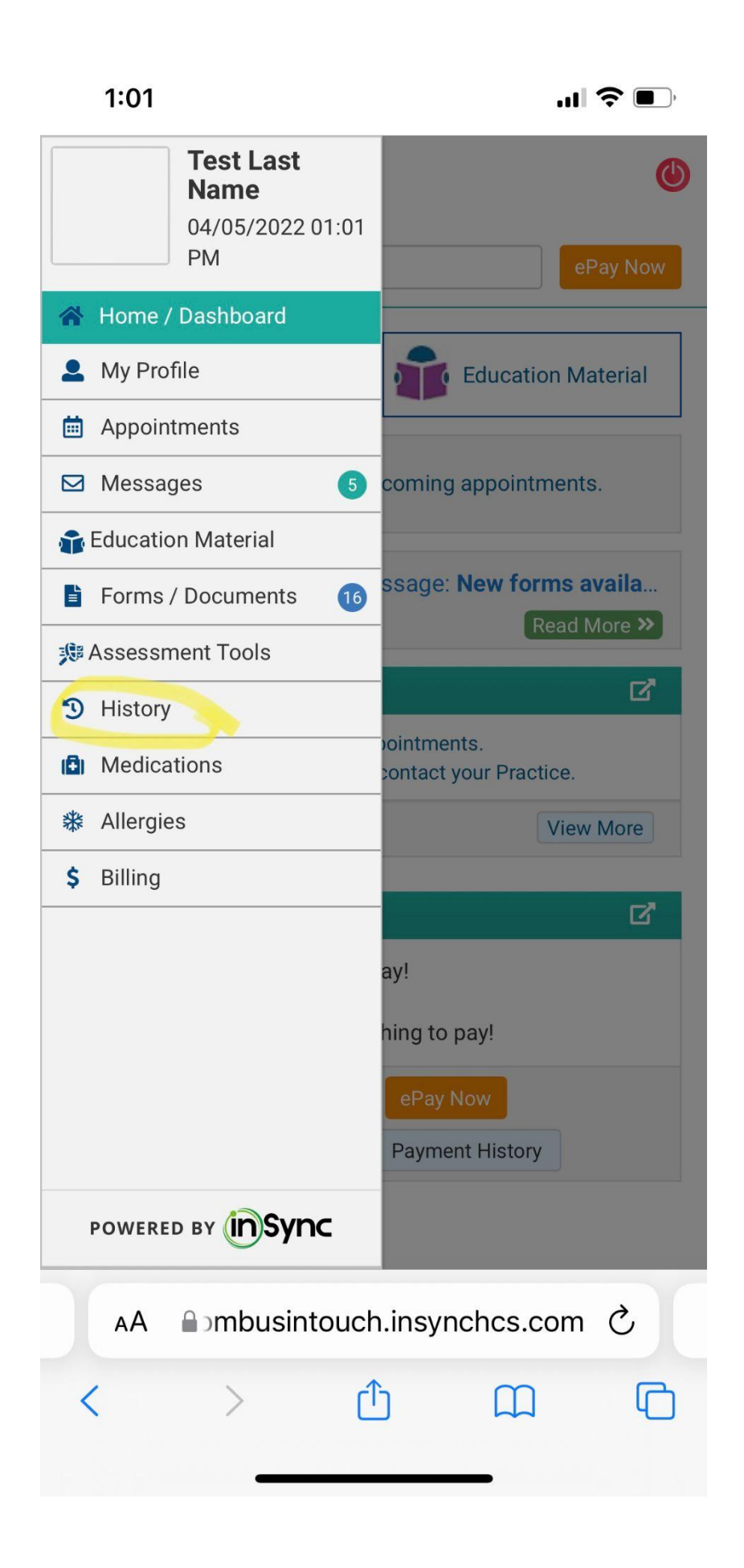

Click on the History tab to give your therapist your past information.

| 12:55                                                                                    | <b>''II 🕹 </b> , |
|------------------------------------------------------------------------------------------|------------------|
|                                                                                          | ٢                |
| Amount:                                                                                  |                  |
| \$ 0.00                                                                                  | ePay Now         |
| < Adult Hist                                                                             |                  |
| History                                                                                  | *                |
| <u>Social History</u>                                                                    |                  |
| Marital History:                                                                         |                  |
| <ul> <li>○ Married ○ Single ○ Widowed ○ En</li> <li>○ Separated ○ Polyamorous</li> </ul> | gaged            |
| Length of Marriage:                                                                      |                  |
|                                                                                          |                  |
| Number                                                                                   | of Marriages:    |
| Family                                                                                   |                  |
| Relationship Nat                                                                         | me               |
| -                                                                                        |                  |
| •                                                                                        |                  |
| •                                                                                        |                  |
| Save Cancel                                                                              |                  |
| AA Dombusintouch.insynches                                                               | s.com ථ          |
| < > 🗘 🗅                                                                                  |                  |
|                                                                                          |                  |

This is an example of what you would fill out.

| 12:52                                                                        | <b>'II 🕹 </b> ,                     |
|------------------------------------------------------------------------------|-------------------------------------|
| LA MESA<br>counseling<br>Amount:<br>\$ 0.00                                  | ePay Now                            |
| Messages                                                                     | Education Material                  |
| Hayden, Julie sent you a messag                                              | ge: New forms availa<br>Read More » |
| 26 Upcoming Appointments                                                     | ď                                   |
| You don't have any upcoming appointr<br>To book an appointment, please conta | nents.<br>ct your Practice.         |
| Total No. of Appointments: <b>0</b>                                          | View More                           |
| S Account Summary                                                            | ď                                   |
| Hooray!                                                                      |                                     |
| You have nothing                                                             | to pay!                             |

Don't forget to put a card on file!

| AA | a∋mbusir | n C |   |   |
|----|----------|-----|---|---|
| <  | >        | Û   | Ш | G |
|    |          |     | _ |   |

Payment History

\$ 0.00

View Statement

| 12:55                             |              |          |        |       | лI Ş | ,            |
|-----------------------------------|--------------|----------|--------|-------|------|--------------|
| ePayment                          |              |          |        |       |      | ×            |
| Name: Test Last Name              |              |          |        |       |      |              |
| Payment Amount (\$): <b>55.00</b> |              |          |        |       |      |              |
| Select Already S                  | Saved Card:* |          |        |       |      |              |
| Search                            |              |          | _      |       |      |              |
| Select                            |              |          |        |       |      |              |
| Add new card                      |              |          |        |       |      |              |
| Dav Naw                           | Manag        | e Coved  | Cordo  | ר     |      |              |
| Pay Now                           | Manag        | e Saved  | Cards  |       |      |              |
|                                   |              | -        | -      | -     | -    | - 11         |
|                                   |              |          |        |       |      |              |
|                                   | ■ rhombusin  | touch.in | synchc | s.com |      |              |
| $\wedge \vee$                     |              |          |        |       |      | Done         |
| Yea                               |              | I        |        |       | Ok   |              |
| QWE                               | R            | TY       | ί      | J     |      | Ρ            |
| AS                                | DF           | G        | Η      | J     | κ    | L            |
| <ul><li>▲</li><li>Z</li></ul>     | x c          | V        | В      | Ν     | Μ    | $\bigotimes$ |
| 123                               |              | space    |        |       | re   | turn         |
|                                   |              |          |        | -     |      | Ō            |

Click to add new card

12:55

,ıl 🗢 🗩

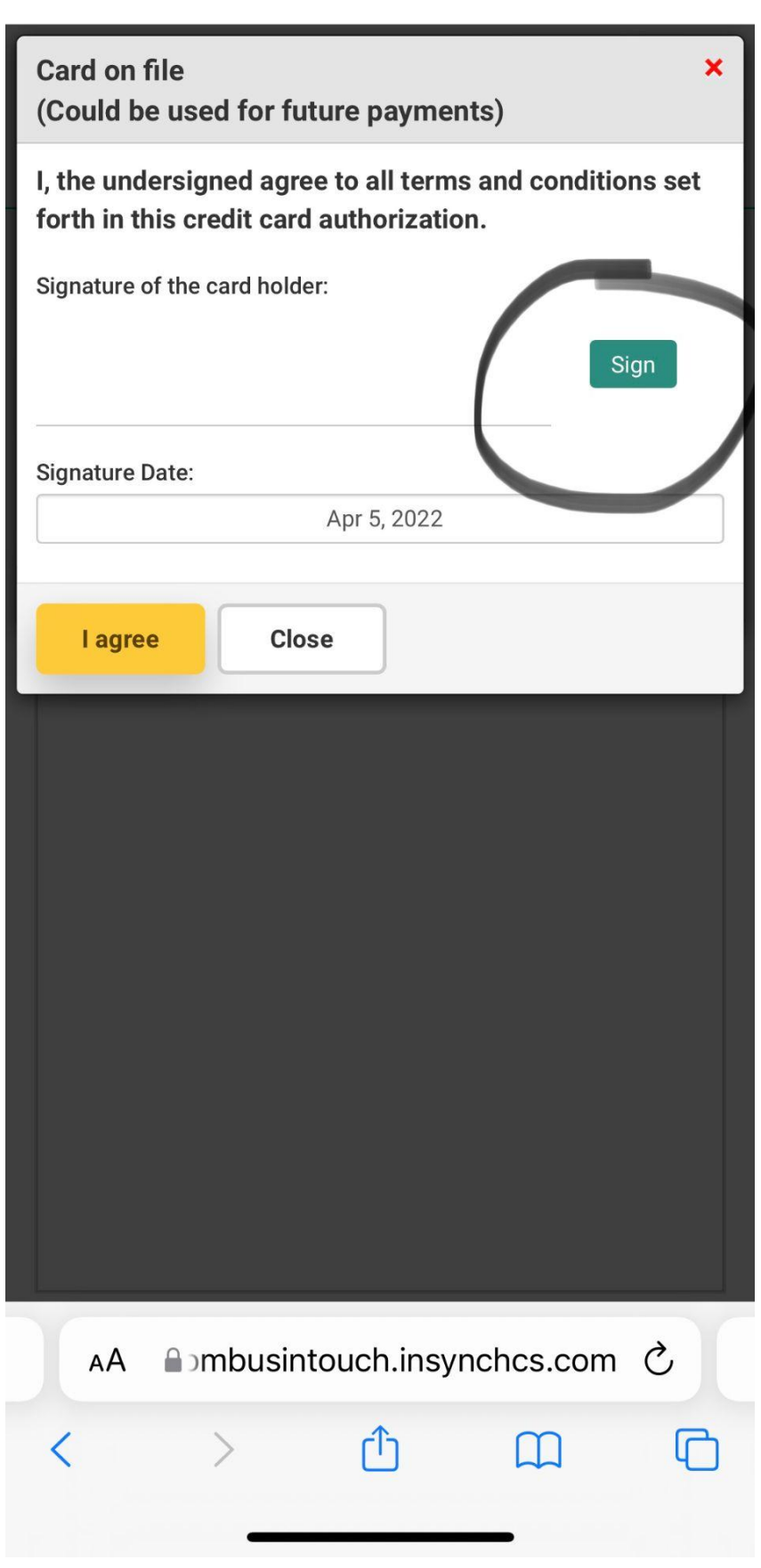

Please choose manual signature to actually put you signature on file.